## Information for tenants - Henius House March 2021

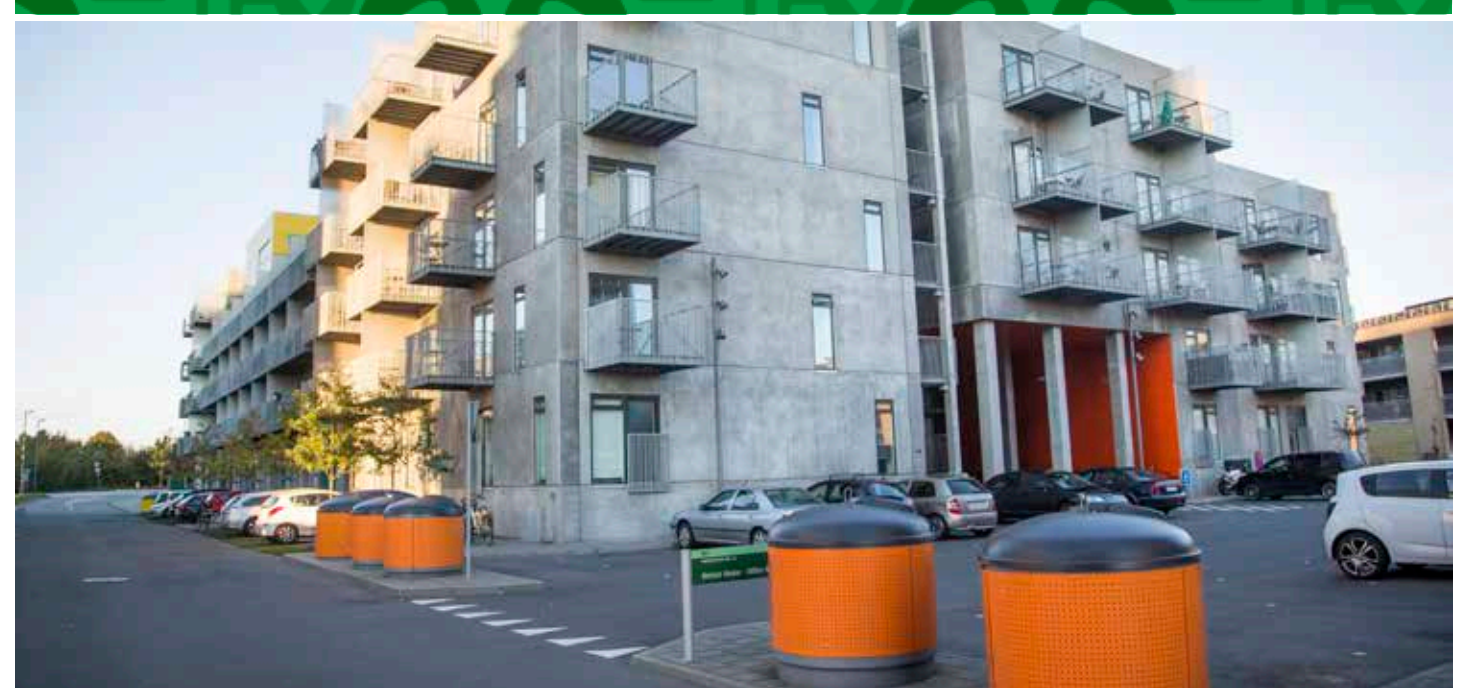

#### Remember! To register your car

If you want to park at the estate you have to remember to register your car on our website so the parking control officer can see that the car is allowed to park at the estate.

Since June 2020 we have had a parking control officer through Q-Park. Your parking licence is administrated via "Min side" on our website. You log in as usual and from here you can quickly and easily administrate your licence. (See how to do this in our attached step by step guide).

It is important to register your licence plate before you need to park at the estate in order to avoid a parking ticket.

If you have any questions or need any assistance please contact:

Himmerland Service Magisterparken, Magisterparken 22, 9000 Aalborg, email: magisterparken@abhim.dk, phone +45 98 14 24 70. Office hours: Mon, Tues, Wed og Friday 9.00 - 14.00, Thursday 12.00 - 17.00.

Kind regards Himmerland

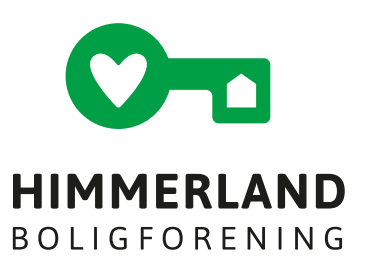

#### 1.

Open www.abhim.dk

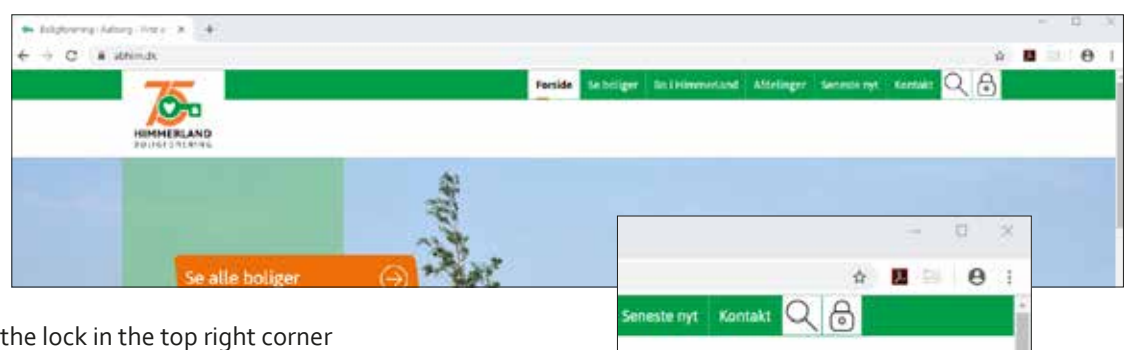

#### 2.

Login through the lock in the top right corner

## 3.

If you have not previously logged in, you can use "Login med kode". If you do not know your internet number and your password you can use the "Glemt kodeord"- function or contact our administration on info@abhim.dk

| King     King                                                                                                    | Pr 12                         |                            |                      |       | witting-ind | · ·                                                                                                    | - + C + |
|----------------------------------------------------------------------------------------------------|-------------------------------|----------------------------|----------------------|-------|-------------|----------------------------------------------------------------------------------------------------|---------|
| Notice of the second second secon | nger Senestenyt Kunsakt 🔍 🖯   | Bo i Himmerland            | Forside Se boliger   |       |             | - 75                                                                                                    |         |
| Login     NEM ID       Har de Ske legin? Så kliv medlend       Har de Ske legin? Så kliv medlend       Har de Ske legin? Så kliv <td< td=""><td><br/>Klub Himmerland Hjælp</td><td>Nyttigt for bebasee</td><td>Derfor baligforening</td><td></td><td></td><td>HIMMERLAND</td><td></td></td<>                                                                                                    | <br>Klub Himmerland Hjælp     | Nyttigt for bebasee        | Derfor baligforening |       |             | HIMMERLAND                                                                                                    |         |
| Login med kode     NEM ID       Versroet/versit     Har de Johe login? SJ- bliv medlend       V 1722     Har de Johe login? SJ- bliv medlend       Volance     In blig       Internet indexent*     Login                                                                                                    |                               |                            |                      |       |             |                                                                                                    | 1       |
| Netro HD       Netro Mill       Internet A data in the internet of the state of the state of the st                                             |                               |                            |                      | NENUD |             | 25-1                                                                                                    | X       |
| Improved in - grand     Fair all lock a signer Sa lock interfament       Improved in - grand     Fair all lock a signer Sa lock interfament       Improved in - grand     Co shal ware modern all Himmetical Biologies       Improved in - grand     Exercit interfament       Improved in - grand     Exercit interfament       Improved inter                                                                                                    |                               |                            |                      | NCHID |             |                                                                                                    |         |
| Kodward:     Implementation       Implementation     Det giver god mining at wave medium af iteminer, and buildbeering, for vi har Northylliands startic utilized at families, angeloms og seniceholiger       Identify     Login                                                                                                    | Sa boy medawar                | edem at Himmetand Bo       | Du skal være m       |       |             | 111222                                                                                                    |         |
| Carrier Andrews 7 Login Bliv medlem                                                                                                    | Rig.                          | -                          | -                    |       |             | Kodeord                                                                                                    |         |
| Login Div mediem                                                                                                    | ilie, ungdoma og seniorbolger | lands stence callect of fa | Honty                |       |             |                                                                                                    |         |
|                                                                                                    | cdiem                         | Bliv                       |                      | in' - | Logi        | A Laser Automati                                                                                                    |         |
|                                                                                                    |                               |                            |                      |       |             |                                                                                                    |         |
|                                                                                                    |                               |                            |                      | 1     | -           | Constanting of the local division of the local division of the loc |         |

You can find your internet number in the membership letter you received when you created your membership with Himmerland Boligforening

#### 4.

When you are logged in to "Min bolig" you have several tabs available. If you live in an estate with Q-parking control you will have a tab called "Parkering" – here, you can edit your permanent license plates and create a 24 hours guest card.

| 75                    |                              | Fonice Sebolger Bo         | Himmerland Aldelinger Serveste net |                    |
|-----------------------|------------------------------|----------------------------|------------------------------------|--------------------|
| HIMMERLAND            |                              |                            | Test 7                             | s arraeid Jerson 🙆 |
|                       |                              | -                          |                                    |                    |
| Mitoverbilk Peahl 5   | arrykke: Lajonal Lajonald    | Minis boligarraker Do      | kuminter Finans Parketing          | *:                 |
| Rhub trimmerland      |                              |                            |                                    |                    |
| Do to logget ind som  | His medlematatus             | Min aldeling               | Min bolly                          | 11                 |
| Test Testemand Janson | Du er pt hverken medtem elle | 349 646                    | Lagendani -                        | EV4                |
| Table in Longer       | h of i man and a             | A DESCRIPTION OF THE OWNER | TR. Y.                             |                    |

#### **5**. The tap "Parkering"

| HIMMERLAND                                                                                                    |                                                                                   |
|----------------------------------------------------------------------------------------------------|-----------------------------------------------------------------------------------|
| Hit mustria Profit SettyAker Lejenali Lejenaldi Mo<br>Klati Himmerland                                                                                                | e botigennier Ockernecte) rinern Perkering                                        |
| Parkering på afdelingens parkeringspladser                                                                                                    |                                                                                   |
| Blakklasvej har behov for at parkeringspladseme overvåges, for at skre at<br>odetrakommende ikke misbridger dem.                                                      | Ny tilladelse                                                                     |
| Vigtigt Selvors du registrerer nummerplader her, er det ikke en garanti fat, at der<br>alter viswere Richarlaer lacies til bleven. Det er kun en sikelse med at 10 en | Nummerplade                                                                       |
| konnelafgit                                                                                                    | Dette er en 24 timers gættepackering                                              |
| Eksisterende tilladelser:<br>Du tur skise registeret nogår parken rigstilladelser endou.                                                                              | Evinering på e-mail                                                               |
|                                                                                                    | Process of a contract the species, nor can number place of a contract regression. |
|                                                                                                    |                                                                                   |
|                                                                                                    | Hin e-mail ma gerne sendes 11 Q-pork                                              |
|                                                                                                    |                                                                                   |

## 6.

In the field "Nummerplade" insert your car's registration number – it is your responsibility to ensure that the information is input correctly.

In the field email you need to type your email. If we already have your email address registered this will automatically show.

To ensure an email confirmation for the parking license is sent we need to share your email address with Q-park – you therefore have to consent to this by ticking the box "Min email må gerne sendes til Q-park" – Q-park will not save your email address but only use it to send the parking license confirmation.

For guest parking you need to tick the box "Dette er en 24 timers gæsteparkering". This license is valid immediately and for the next 24 hours. The license is automatically deleted after this period.

When the required information has been filled in press "Gem nummerplade" to save.

| Notportal Profit Samphas Asjanal Lajamadi Min                                                                    | ebolgenstar Dokumenter Finans Parkering                                                          |
|----------------------------------------------------------------------------------------------------|--------------------------------------------------------------------------------------------------|
| Rhith Hittemerkand                                                                                               |                                                                                                  |
| Parkering på af felingens parkeringspladser                                                                      |                                                                                                  |
| Bakklanning har behov for at parkering oladverne overväget, för at skore at<br>udebakommende äkke misbrager dem. | Ny tiladeka<br>Nammer plate                                                                      |
| Vigtigt Selvon du registrorer nummerplader her, er det ikke en garanti for, at der                               | 2212345                                                                                          |
| kontrolefgit                                                                                                    | Dette er en 74 timors gættepælvering                                                             |
| Heinterende Siladeber:<br>Du her ikke registerent rögle parkeningsbiladeber endna                                | Kvittering på e-mail<br>Mottag en e-mail ha Q-park, när den norvitesplade av korrekt regelteret. |
|                                                                                                    | Enit                                                                                             |
|                                                                                                    | straßgrun con                                                                                    |
|                                                                                                    | Hin e-mail mit geme sonder til Q park                                                            |

## 7.

Example of guest parking license

| HIMMERLAND                                                                                                    |                                                                                                  |
|----------------------------------------------------------------------------------------------------|--------------------------------------------------------------------------------------------------|
| Mitgentalik Politi Samtykkei Lajenski Kajenski Min                                                                                                    | s bolgember Dokumenter Fisien Parkering                                                          |
| Parkering på afdelingens parkeringspladser<br>Staktionen har behove for at parkeringspladserre overväges, for at sikre at                                                                | Ny Gladelse                                                                                      |
| Vigitige Selvice on the registration nummary/Lader her, or dot ikks on gataon for, at dor<br>all die Viere Pplacer lodge til bilerie. Det er kun en skving mod at få en<br>kontrolalg/t. | N25421                                                                                           |
| ZZ 12 345                                                                                                    | Keittaring på e-mail<br>Modtar en e-mail fra Q-park, när din nummerplade er konnekt registrerst. |
| Field partnering<br>Misikineng<br>Deparation (L. 12, 2019 22:19<br>Quark references: \$21532                                                                                             | r-mas<br>Madgarak son                                                                            |

#### 8.

Example of saved parking license - both permanent and guest

| KUMMERLAND<br>KOLETOKEVING                                                                                                    |                                                                                                    |
|----------------------------------------------------------------------------------------------------|----------------------------------------------------------------------------------------------------|
| Mit overhik Dreit Skrzykker Lejensti Lejenstid M<br>Ridd Himmerzend                                                                                                    | trabolgemäer Dolumenter Finam Packering                                                                                                    |
| Parkering på aldelingere parkeringsplaatseme overnages, for at skine at adversingsplaatseme overnages, for at skine at adversing mode at faster better begre til alleren. Det er kun en skining mode at faster better begre til alleren. Det er kun en skining mode at faster bestere better better bun en skining mode at faster bestere better bun en skining mode at faster bestere better better bun en skining mode at faster bestere better bun en skining mode at faster bestere better bun en skining mode at faster bestere better bun en skining mode at faster bestere better bun en skining mode at faster bestere bestere better bun en skining mode at faster bestere bestere better bun en skining mode at faster bestere bestere bestere better bun en skining mode at faster bestere bestere b | My tilladelse         Azzmenptide         Image: Instance of a transparate parter part of a transparate of a correct regenerer.         Mottag en a - mail         Mottag en a - mail <td< td=""></td<> |

# 9 Kare bruger af e-park 9 Du er bievet tidelt en P-siladelse for dit karetaj med registreringsmummer Z212345 på parkeringsområdet Bläkkidevej (3316), Bidkildevej, 6000 Aaborg, anne "Hele Example of email Licensen er gyldig fra 01/12/2019 20:39 og udløber først når den annulieres. confirmation of Du skal være opmærksom på, at alle evrige skiltede regler skal everholdes, når du parkerer på parkeringsområdet. Dit referencenummer er 518532 Vær opmærksom på at de instastede oplysninger er korreide, da du ellers riskerer at modtage en kontrolafgit. Se hvordan vi behandler dine oplysninger her, persondataoolikk Se hvordan vi behandler dine oplysninger her, persondataoolikk

### 10.

#### Kære bruger af e-park

Du er blevet tildelt en P-tiladelse for dit køretej med registreringscummer XZ54321 på parkeringsområdet Bilkkidevej (3318), Silakidevej, 5000 Aaborg, zone 'Hele pladsen'

Licenten er gyldig i penoden fra 01/12/2019 20:41 til 02/12/2019 20:41

Du skal være opmærksens på, at afte øvrige skiltede regler skal overholdes, når du parkerer på parkeringsområdet.

Dit referencenummer er 518535

Var opmanksom på at de indtastede oplysninger er korrekte, da ou ellers risikerer at modtage en korticialgit.

Se hvordan vi behandler dine oplysninger her: persondatapolitik

Example of confirmation of guest parking license – including to/from time